# INDIANA 2023 ACA FILINGS

The overall average rate increase for 2023 Indiana individual marketplace plans is 5.7%.

| Individual ACA Major<br>Medical Compliant Plans | Available on<br>Healthcare.gov | SERFF Tracking<br>Number | F  | Approved 2023<br>Premium Average | Approved Avg.<br>Rate Increase | Approved Minimum<br>Rate Change | Approved Maximum<br>Rate Change |
|-------------------------------------------------|--------------------------------|--------------------------|----|----------------------------------|--------------------------------|---------------------------------|---------------------------------|
| Anthem Insurance<br>Companies, Inc.             | Marketplace                    | AWLP-133228271           | \$ | 562.77                           | 0.50%                          | -34.40%                         | 4.40%                           |
| CareSource Indiana Inc.                         | Marketplace                    | CASO-133242594           | \$ | 592.31                           | 9.50%                          | 5.73%                           | 14.84%                          |
| Celtic Insurance Company                        | Marketplace                    | CELT-133277056           | \$ | 621.00                           | 2.10%                          | -2.86%                          | 4.90%                           |
| Cigna Health and Life<br>Insurance Company      | Marketplace                    | CCGH-133268260           | \$ | 532.00                           | First Year                     |                                 |                                 |
| US Health and Life<br>Insurance Company         | Marketplace                    | USHL-133282450           | \$ | 547.00                           | 2.52%                          | -1.60%                          | 6.40%                           |

| Individual ACA Major<br>Medical Compliant<br>Marketplace Plans | Counties<br>Covered | Catastrophic<br>Plans | Bronze | Silver | Gold | Platinum |
|----------------------------------------------------------------|---------------------|-----------------------|--------|--------|------|----------|
| Anthem Insurance<br>Companies, Inc.                            | 54                  | 0                     | 8      | 10     | 3    | 0        |
| CareSource Indiana Inc.                                        | 92                  | 0                     | 5      | 6      | 2    | 0        |
| Celtic Insurance Company                                       | 92                  | 0                     | 11     | 10     | 8    | 0        |
| Cigna Health and Life<br>Insurance Company                     | 9                   | 0                     | 8      | 6      | 2    | 0        |
| US Health and Life<br>Insurance Company                        | 30                  | 0                     | 4      | 4      | 1    | 0        |

| Small Group ACA Major<br>Medical Compliant Plans    | Available on<br>Healthcare.gov | SERFF Tracking<br>Number | P  | Approved 2023<br>Premium Average | Approved Avg.<br>Rate Increase | Approved Minimum<br>Rate Change | Approved Maximum<br>Rate Change |  |
|-----------------------------------------------------|--------------------------------|--------------------------|----|----------------------------------|--------------------------------|---------------------------------|---------------------------------|--|
| All Savers Insurance<br>Company                     | Off Marketplace                | UHLC-133261451           | \$ | 802.27                           | 14.72%                         | 13.80%                          | 15.25%                          |  |
| Anthem Insurance<br>Companies, Inc.                 | Off Marketplace                | AWLP-133228259           | \$ | 723.32                           | 7.20%                          | 0.00%                           | 11.80%                          |  |
| Humana Health Plan Inc.                             | Off Marketplace                | HUMA-133257092           | \$ | 674.79                           | 7.89%                          | 6.52%                           | 8.55%                           |  |
| Humana Insurance<br>Company                         | Off Marketplace                | HUMA-133257043           | \$ | 737.18                           | 8.39%                          | 6.78%                           | 8.87%                           |  |
| Integon National Insurance<br>Company               | Off Marketplace                | NHIC-133286249           | \$ | 825.99                           | First Year                     |                                 |                                 |  |
| IU Health Plans                                     | Off Marketplace                | IUHP-133257456           | \$ | 615.75                           | 6.37%                          | 2.69%                           | 9.08%                           |  |
| Physicians Health Plan of<br>Northern Indiana, Inc. | Off Marketplace                | PHIN-133265513           | \$ | 680.99                           | 5.20%                          | -1.46%                          | 8.83%                           |  |
| Southeastern Indiana<br>Health Organization, Inc.   | Off Marketplace                | SEIH-133210351           | \$ | 706.19                           | 9.79%                          | -10.17%                         | 14.19%                          |  |
| UnitedHealthcare<br>Insurance Company               | Off Marketplace                | UHLC-133261481           | \$ | 768.46                           | 9.26%                          | 2.30%                           | 18.69%                          |  |
| UnitedHealthcare of<br>Kentucky, Ltd.               | Off Marketplace                | UHLC-133261487           | \$ | 716.78                           | 7.71%                          | -2.65%                          | 7.72%                           |  |

## **General Notes**

• The medical trend increase ranges from 5.1-10.2%. This varies depending on networks and experience of each carrier.

• The premium averages shown consist of a combination of catastrophic, bronze, silver, gold and platinum plans. The premium is reflected as an average; individuals may experience

a rate increase or decrease dependent on the plan selection or auto-enrollment process.

• Within each metal level there are numerous plans with various cost sharing methods.

### How to View Filing Documents via SERFF Filing Access

- 1. Go to https://filingaccess.serff.com/sfa/home/IN
- 2. Click begin search.
- 3. Read and accept the terms and conditions.
- 4. Enter the SERFF Tracking number (from the table above).
- 5. Click Search.
- 6. Click on the row returned.
- 7. This will open the filing you will be able to select filed documents to open and/or download.

#### How to Post a Comment on a Marketplace Filing

Write down the SERFF Tracking number from the table above. Send a comment via email to compliance@idoi.in.gov.

#### OR

- Post a Comment on a Marketplace filing using Rate Watch
- 1. Go to www.in.gov/idoi/ratewatch/
- 2. Select Health in the Insurance Category drop down box.
- 3. Type the name of the Insurance Company.
- 4. Delete the default Date Range.
- 5. Click Begin Search.
- 6. Click the Filing Number that matches the SERFF Tracking number.
- 7. Click Submit Comment at the bottom of the Filing Report page.
- 8. Complete Comment page.
- 9. Click Submit.